## 計測値ワークシートについて

- ◆ 計測ワークシート(Excelファイル)は、お申込後、主担当のメール アドレスに添付してお送りします。
- ◆ファイルは保護されていますので、別メールで送信されるパス ワードを入力のうえ、開いてください。 <u>※データ処理の関係上、ファイル名は変更しないでください。</u>

◆ ワークシートファイルは以下4シートから構成されます。

| シート | シート名                           | 詳細                                        |
|-----|--------------------------------|-------------------------------------------|
| I   | はじめに                           | 具体的な入力要領を記載しています。<br>データ入力前にご一読ください。      |
| 2   | 計測値グラフ                         | 自院の経時的な変化を計測対象期間ごとに<br>観測できます(サンプルは#2参照)。 |
| 3   | 入カシート<br>(24年10月-12月・25年1月-3月) | 計測データ入力シートです(サンプルは#3参照)。                  |
| 4   | 入力シート<br>(25年4月-5月・25年6月-9月)   |                                           |

## 計測値グラフ(サンプル)

## 入力いただいたデータを自動でグラフ化するシートです。貴院の経時的な状況を 観測できるようになっています。 ※実際は9指標分のグラフが表示されます。

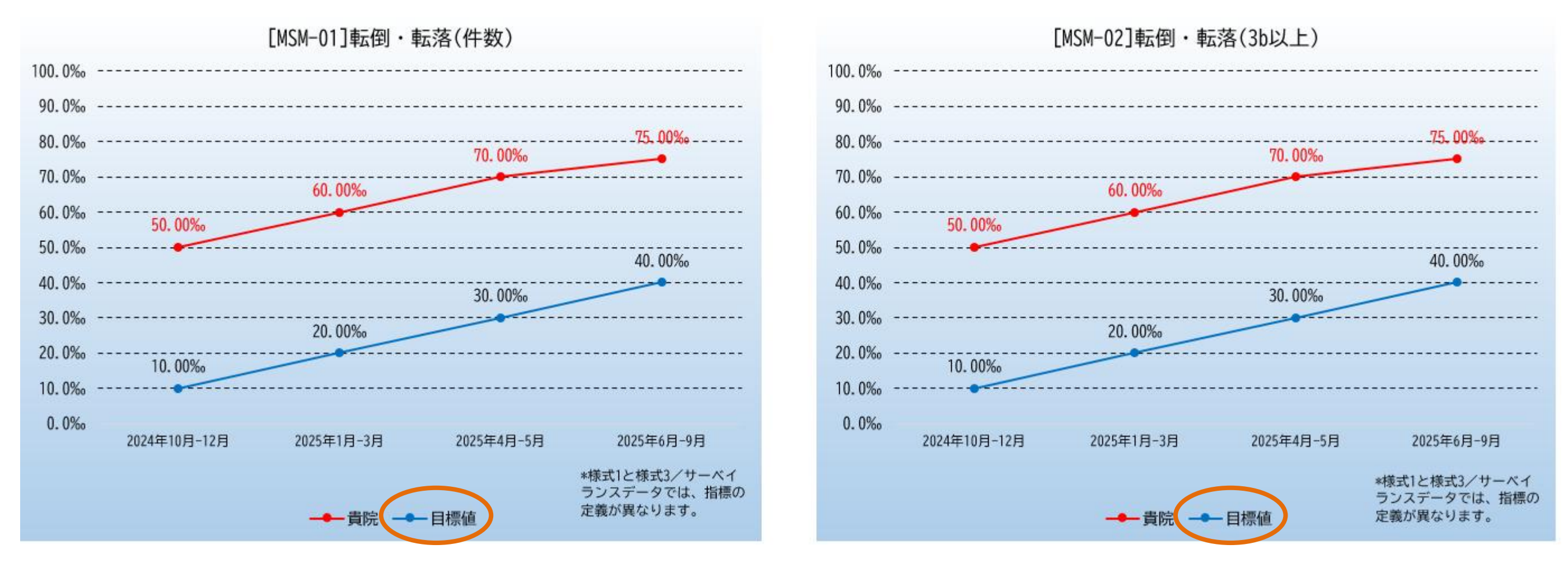

目標値とは、<u>貴院にて改善活動を進めるうえて目標としたい値</u>です。 入力方法は、#3をご覧ください。

## 計測ワークシート入力画面(サンプル)

詳細な人力方法は、実際の計測ワークシート内の「はじめに」をご一読ください。

|                                                                  |                                                                             | ①計》                                 | 則の可否をプル                    | レダウンで選択して<br>───▼必ずご回答く                       | てください(必)<br>ださい                   | 須)。<br><b>—</b> ——       | ③計<br>— 選                        | 測に使用したデータン<br>択してください(計測)                                                             | ソースをプルダウ<br>した場合必須)。                             | ンで                                                                  |
|------------------------------------------------------------------|-----------------------------------------------------------------------------|-------------------------------------|----------------------------|-----------------------------------------------|-----------------------------------|--------------------------|----------------------------------|---------------------------------------------------------------------------------------|--------------------------------------------------|---------------------------------------------------------------------|
| 24年10月<br>※計測手順                                                  | 1 <b>-12月・25年1-3月デー</b><br>書をご利用のうえ、各種データ                                   | <b>タ入力シ</b><br><sub>を入力して</sub> 、   | <b>/ート</b><br>ください。        | *左ア 手順書通り計測<br>手順書以外の方                        | りした<br>「注水計測」た                    | ざさい。                     | ▼計;<br>送 <i>式</i> :              | 測した場合、必ずご回答く;<br>1                                                                    | ださい                                              |                                                                     |
| ◆病院基本                                                            | 情報<br><i>医療機関コード(10ケタ)</i><br>病院名<br><i>郵便番号(上3ケタ)</i><br><i>郵便番号(下4ケタ)</i> | 1234567890<br>はなまる病院<br>111<br>2222 |                            | (37)<br>(37)<br>(37)<br>(37)<br>(37)<br>(37)  |                                   |                          | 禄式。<br>サー<br>その                  | ↓<br>ベイランス(院内システムや<br>他(様式1と電カルの組み合)                                                  | •電カルなど)<br>わせなど)                                 |                                                                     |
| ◆計測デー<br><sup>指標1D</sup>                                         | タ                                                                           | 単位                                  | (a)<br>計測できたか              | (a)で「計測せず」と回答した場合<br>【計測困難理由】について教えてください(任意)。 | (a)で「手順書以外の方法で計測<br>【代替の手順】について教え | ルた」と回答した場合<br>てください(任意)。 | (b)<br>使用したデータゾース                | (b)で「その他」と同答した場合<br>【詳細】を教えてください(任意)。                                                 | (c) (d)<br>2024年10月-12月 (25-1期)<br>分母 分子 計測値 目標値 | (e)         (f)           2025年1月-3月(25-2期)           分母         分子 |
| MSM-01                                                           | 転倒・転落発生率                                                                    | ‰(パーミル)                             | 手順書通り計測した                  |                                               |                                   |                          | 様式1                              |                                                                                       | 1000 10 <i>10.00%</i>                            | 1500 8 <i>5. 33%</i>                                                |
| MSM-02                                                           | 転倒転落によるインシデント影響度分類<br>レベル3b以上の発生率                                           | ‰(パーミル)                             | 手順書以外の方法で計測した              |                                               | 分子は院内報告に基づいた個                     | をした。                     | その他(様式1と電カル                      | 0 分母は様式1、分子は院内報告を使った                                                                  | 1000 3 <i>3.00%</i>                              | 1500 2 <i>1. 33%</i>                                                |
| М2М-03                                                           | リスクレベルが「中」以上の手術を施行<br>した患者の肺血栓塞栓症の予防対策の実<br>施率                              | %                                   | 計測せず・手術未実施のため計測が           | 対象外                                           |                                   |                          |                                  |                                                                                       |                                                  |                                                                     |
| 感染管理                                                             | あた物語であると学校学                                                                 | 97                                  |                            |                                               |                                   |                          |                                  |                                                                                       |                                                  |                                                                     |
| TFC-01                                                           | 血液増費229ド英語半<br>広域スペクトル抗菌薬使用時の細菌培費                                           | 20                                  | 子順吉通り計測した<br>■ みずご同様ノビさい   |                                               | 土旧人                               |                          |                                  | (4)仕息入刀                                                                               |                                                  |                                                                     |
| IFC-02                                                           | 実施率<br>手術開始前1時間以内の予防的抗菌薬投                                                   | 20                                  | ▼必ずご回答ください                 | │                                             | た场合<br>カイださい                      |                          |                                  | 「使用したデータリース」(「その他」を選択した場合、                                                            |                                                  |                                                                     |
| 77                                                               | 与率                                                                          | 20                                  | ▼必りと回答へたとい                 | 「毛順書以外の方法」                                    | ブ計測した。たる                          | 発択」 ■                    | ▼新加した地口、必9                       | その詳細を入力ください。                                                                          | 2<br>                                            |                                                                     |
| CRM-01                                                           | d2(真皮までの損傷)以上の褥瘡発生率                                                         | %                                   | ▼必ずご回答ください                 | 上 た場合                                         |                                   |                          | ▼計測した場合、必ず                       | 10) 分母は様式1, 分子は電力<br>ルから算出など                                                          | 9                                                |                                                                     |
| CRM-02                                                           | 65歳以上の患者の入院早期の栄養アセス<br>メント実施割合                                              | %                                   | ▼必ずご回答ください                 | ↓ → <u>代替手段</u> を入力く                          | ださい。                              |                          | ▼計測した場合、必ず                       | 例<br>- ※対称・分子ともに統内報告や電子ガルテを使った場合は、「使用した7<br>ソース」で「サーベイランス」を選択してください。                  | 7-9                                              |                                                                     |
| CRM-03                                                           | 身体的拘束の実施率                                                                   | %                                   | ▼必ずご回答ください                 |                                               |                                   |                          | ▼計測した場合、必ず                       | 例)分母は様式1、分子は除内報告を使った<br>※分母・分子ともに防内報告や電子カルテを使った場合は、「使用したう<br>ソース」で「サーベイランス」を選択してください。 | <del>7</del> -9                                  |                                                                     |
| 【エラ<br>「計測<br>「(手)                                               | ラーメッセージ欄】<br>「できたか」欄(F列)が未<br>頂書通り/手順書以外の方                                  | 選択の指<br>う法で)計                       | 標があります。ご確認く<br>測した」が選択されてい | 「ださい(エラー①)。<br>いますが、分母・分子が未入力の                | の指標があります(エ                        | ラー③)                     | ⑤指定<br>実績値<br>※ <u>実績</u><br>※計測 | された計測対象期間<br>を入力してください。<br>値は、DPCデータ等が<br>値は自動的に計算さ                                   | の「分母」「分子_<br><u>から集計</u> ください。<br>れます。           | 」の<br>°                                                             |
|                                                                  | ,                                                                           |                                     |                            |                                               |                                   |                          |                                  |                                                                                       |                                                  |                                                                     |
| 6)                                                               | 、カ内容にエラ                                                                     | ーがる                                 | ある場合は【エ                    | ラーメッセージ欄】                                     | に                                 | ⑦目標                      | 値(任意入                            | 、力)                                                                                   |                                                  |                                                                     |
| エラー内容が表示されます。                                                    |                                                                             |                                     |                            |                                               |                                   |                          |                                  |                                                                                       |                                                  |                                                                     |
| メッセージが残っていないことを確認したうえて、提出してください。 い。集計結果報告書に記載される中央値を利用することもできます。 |                                                                             |                                     |                            |                                               |                                   |                          |                                  |                                                                                       |                                                  |                                                                     |